### Coaches:

- Log into PlayMetrics
- You will need to toggle to the "Member WYSA" profile (NOT "Coach" profile) in order to view/access your risk management profile/background check/online trainings.

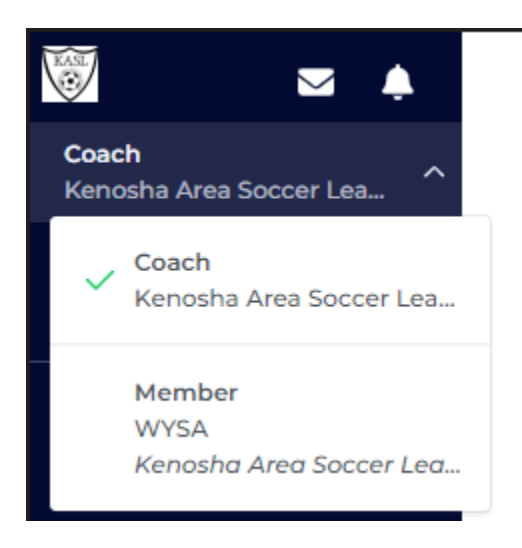

Click on Membership on left-hand side:

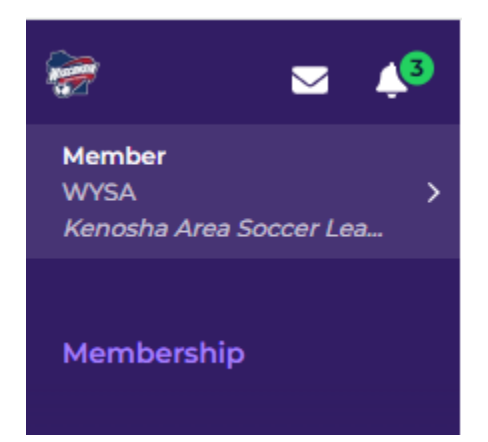

## **How to Submit Requirements**

From your Member role, choose **Membership** from the bottom menu, then click the **Complete Requirements** button. You will be able to see the documents and clearance requirements from your governing organization. Once you complete all the requirements, press **Submit**.

| Member ~ 📣 🔁            | r<br>Member Requirements ×                                                                                             |
|-------------------------|----------------------------------------------------------------------------------------------------|
| Membership              | Erika Jones Coach                                                                                                    |
| 2024-25 Current Season  |                                                                                                    |
| () Incomplete           | Documents                                                                                                    |
| Coach                   | Member Photo () Incomplete                                                                                             |
| Complete Requirements → | Please provide a <b>forward facing</b><br>headshot <b>without</b> any head gear,<br>sunglasses, other people, or pets. |
| 🏷 Cobble Hill           |                                                                                                    |
|                         |                                                                                                    |
|                         | Clearances                                                                                                    |
|                         | Background Screening OIncomplete                                                                                       |
|                         | Check Clearance                                                                                                    |
| 꾶                       | Submit                                                                                                    |

### **Background Screening**

If you are required to do a background screening, click the **Check Clearance** button. You will be taken to an external link. Once you submit your information for a background screening, you can return to complete the other requirements for your governing organization.

**Note**: It may take about one minute after you complete the background screening request through the risk management platform before the Submitted status will show in your risk management submission flow.

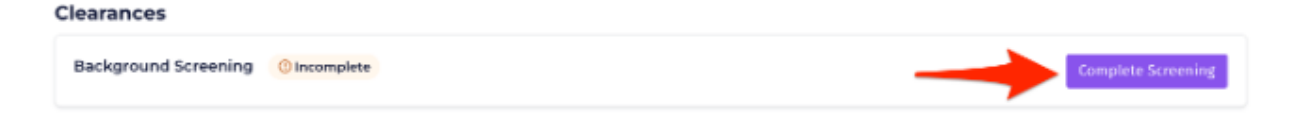

If your governing organization is working with JDP to facilitate background screenings, you will see the screen below.

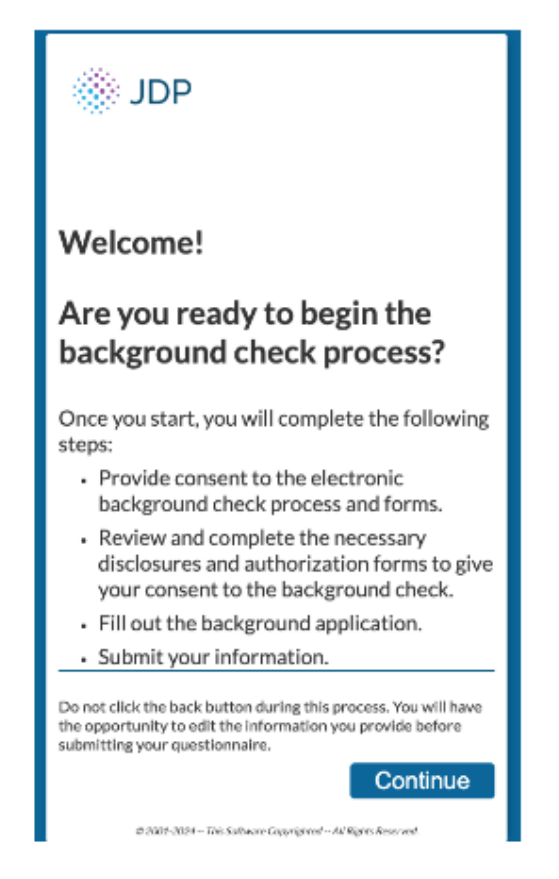

DO NOT TRY TO SUBMIT A BACKGROUND CHECK DIRECTLY THROUGH THE US LEARNING SITE. YOU SHOULD <u>NOT</u> BE ASKED TO PAY ANY MONEY. You should only complete it through the PlayMetrics site (above) or via the link in the email from WYSA. See below for how to either create an account or access your US Learning account to verify credentials and training requirements:

New and Returning Coaches: please follow <u>this SafeSport Guide</u> to access the US Learning Soccer site and either download your SafeSport training certificate or complete any outstanding SafeSport training.

\*\*After logging into your US Learning site, you can hover over your picture in the top right hand corner and click "Profile." If you scroll down on the right hand side, you will see the SafeSport section. If there is a red download arrow there, you can download your most recent certificate to upload into the PlayMetrics site (do this in addition to entering your US Learning Center credentials).

\*\*The US Learning Soccer site is where we will be completing all future training assignments and will be the data feed into PlayMetrics for expiration dates/outstanding requirements.\*\*

# If you previously completed your SafeSport training through the SafeSport website directly (not US Learning), follow these steps to upload your certificate to your US Learning account:

- 1. Visit this link: <u>https://safesporttrained.org/#/public-dashboard</u>
- Click on "forgot password" if you can't remember your credentials.
- Go to the three horizontal line drop down in upper right-hand corner and choose "transcript."
- Find most recent course title completed related to safe environment training and click "download" on right-hand side.
- Copy and paste the ID number at the bottom of the certificate into the US learning portal.
- The certificate should look like this:

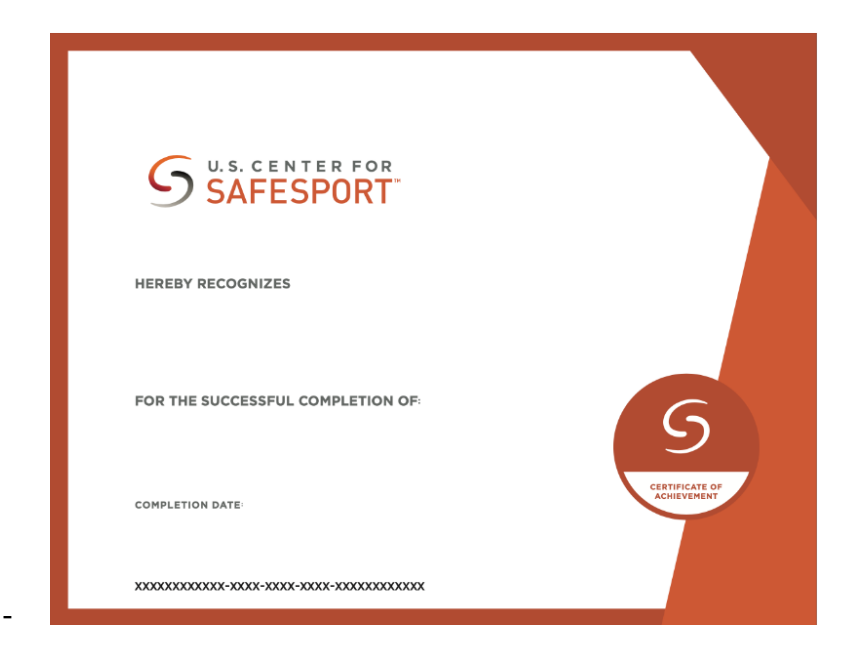

#### SafeSport

Access your latest SafeSport certification details from the U.S. Soccer Learning Center by verifying your U.S. Soccer membership by entering in your USSF ID or email address. The system will verify your completion and expiration dates. Otherwise, you will be able to upload your SafeSport certificate and enter in the date of completion.

٢

| SafeSport                                                                         | () Incomplete                                                           |
|-----------------------------------------------------------------------------------|-------------------------------------------------------------------------|
| Access your latest Sa<br>details from the U.S.<br>by verifying your U.S<br>below. | afeSport certification<br>Soccer Learning Center<br>. Soccer membership |
| Email Address                                                                     |                                                                         |
| Email                                                                             |                                                                         |
| or                                                                                |                                                                         |
| USSF ID                                                                           |                                                                         |
| USSF Member ID                                                                    |                                                                         |
| Verify M                                                                          | Aembership                                                              |
| Or upload your Sa<br>instead                                                      | feSport certificate                                                     |
| + Upload Certificate                                                              | 2                                                                       |
|                                                                                   |                                                                         |

- Once done in the Learning Portal, go back to your PlayMetrics site and enter the email address associated with the US Learning Center and click "verify

## membership." Your information will be pulled in automatically.

Once this step is completed, you will see the following:

| Member Requirements ×                                                                               | Member Requirements                                                              |
|----------------------------------------------------------------------------------------------------|----------------------------------------------------------------------------------|
| SafeSport                                                                                           | SafeSport ~ Complet                                                              |
| Access your latest SafeSport certification                                                          | Your uploaded certificate                                                        |
| by verifying your U.S. Soccer Learning Center<br>by verifying your U.S. Soccer membership<br>below. | SafeSport.png ×                                                                  |
|                                                                                                    | Completion Date:                                                                 |
| Membership found for USSF ID : Safesport training has been                                          | 5/28/2024                                                                        |
| Use Different Account                                                                               | Completion date cannot occur more than 30<br>days before the season's start date |
| Completion Date                                                                                     | Concussion Training Complet                                                      |
| Aug 17, 2023                                                                                        |                                                                                  |
| Expiration Date                                                                                     |                                                                                  |
| Aug 17, 2024                                                                                        | Your uploaded certificate                                                        |
| Concussion Training Completed                                                                       | HeadsUp.png ×                                                                    |
| -                                                                                                   | Completion Date:                                                                 |
| Access your latest concussion certification<br>details from the U.S. Soccer Learning Center         | ☐ 06/01/2024 	☐                                                                  |
| by verifying your U.S. Soccer membership                                                            | Completion date cannot accur more than 30                                        |

After submitting all the requirements, you will be able to see your verification status on the main page in your Member role in your PlayMetrics account.

For more information on how to review the status of your submission, please click here.

## **Membership Status**

Your status will be visible from the **Membership** menu. Please note that completing the background screening does not necessarily mean that all requirements have been met.

| Member ~<br>Cobble Hill | 🎺 💌           |
|-------------------------|---------------|
| Membership              |               |
| 2024-25 Current Season  |               |
| Erika Jones<br>Coach    | () Incomplete |
| Complete Requirem       | ients →       |
|                         |               |

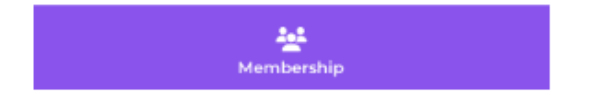

Please refer to the table below for information on the different statuses you will see in the **Membership** area.

| Status      | Significance                                                                                                    |
|-------------|----------------------------------------------------------------------------------------------------|
| Incomplete  | Member has not been completed the requirements.                                                                              |
| In Review   | Member has submitted their requirements. One or more requirements need to be verified by the club or governing organization. |
| Not Cleared | The member is not cleared based on results of the background screening.                                                      |
| Verified    | Member has been verified for all requirements.                                                                               |